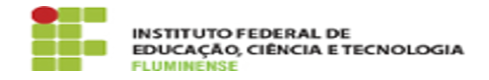

## [MANUAL] Configuração da Rede wIFF no Windows Imprimir 04/07/2024 01:04:15

## Imprimir artigo da FAQ

| Categoria:                                                                                                    | Rede, Internet e Telefonia::Rede wIFF_visitantes | Votos:              | 0                        |
|----------------------------------------------------------------------------------------------------|--------------------------------------------------|---------------------|--------------------------|
| Estado:                                                                                                    | public (all)                                     | Resultado:          | 0.00 %                   |
|                                                                                                    |                                                  | Última atualização: | Qua 17 Jan 16:03:10 2024 |
|                                                                                                    |                                                  |                     |                          |
| Procedimento (público)                                                                                                    |                                                  |                     |                          |
| Requisitos<br>- Sistema Operacional Windows<br>- Possuir usuário e senha temporários criados pela TI do campus<br>Procedimentos para configuração do sistema<br>Para realizar as configurações de rede e estar apto a se autenticar na rede<br>sem fio wIFF_visitantes, utilizando o sistema operacional Windows, siga as<br>orientações abaixo.<br>1- No Gerenciador de redes sem fio do Windows, escolha a rede wIFF_visitantes.<br>Não é necessário informar usuário e senha neste momento.<br>2- Após a conexão, caso não seja exibida automaticamente a página de<br>autenticação, abra o navegador e acesse qualquer site, por exemplo:<br>[1]http://www.iff.edu.br. Será gerado um alerta de segurança. Clique em<br>Avançado para continuar.<br>3- Agora clique em Ir para captive.reitoria.iff.edu.br (não seguro).<br>4 - O navegador irá redirecionar o pedido para a página de autenticação. Nela<br>informe o usuário o esenha criado pela equido de campus. Neste ponto o |                                                  |                     |                          |
| <ul><li>[1] http://www.iff.edu.br/</li></ul>                                                                                                    | terá acesso à internet.                          |                     |                          |